## Отправленные КП по запросам с низкой ставкой

| $\leftarrow$ $\rightarrow$ | Отправле | енные КП по запр | осам с низкой о | ставкой *         |              |         |                                                                                                    |                     |                   |                     |                 | : ×          |
|----------------------------|----------|------------------|-----------------|-------------------|--------------|---------|----------------------------------------------------------------------------------------------------|---------------------|-------------------|---------------------|-----------------|--------------|
|                            |          |                  |                 |                   |              |         |                                                                                                    |                     |                   |                     |                 | Еще -        |
| Заявка:                    |          |                  | Менеджер:       |                   |              | Период: |                                                                                                    |                     | КП отправлено:    |                     | Статус запроса: |              |
|                            |          | - U              | , (             |                   | - P          |         |                                                                                                    |                     | <br>Bce           | •                   | ·               | -            |
| Взять запрос в             | работу   |                  |                 |                   |              |         |                                                                                                    |                     |                   |                     |                 |              |
| Ответственный              | Ļ        | Заявка           | Статус          | Откуда            | Куда         |         | КП отправлено                                                                                                    | Дата отправки       | Менеджер          | Почта клиента       |                 | Текст письма |
|                            |          | 003002703        | Лид             | Санкт-Петербург,, | ХАНТЫ-МАН    | СИЙС    | ✓                                                                                                    | 06.10.2021 15:26:15 | Ремшин Иван Дм    | v.yurenko@samcom.ru |                 |              |
|                            |          | 003014124        | Лид             | Щёлково,,Москов   | Самара,,Сам  | иарск   |                                                                                                    | 06.10.2021 15:26:16 | Назарова Наталья  | v.yurenko@samcom.ru |                 |              |
|                            |          | 003023128        | Лид             | Липецк,,Липецкая  | Бердск,,Нов  | осиби   | ✓                                                                                                    | 06.10.2021 15:26:17 | Марсакова Арина   | v.yurenko@samcom.ru |                 |              |
|                            |          | 003024495        | Лид             | Москва (забор в ч | Армавир,,Кр  | аснод   | ✓                                                                                                    | 06.10.2021 15:26:18 | Носков Никита Ми  | v.yurenko@samcom.ru |                 |              |
|                            |          | 003028759        | Лид             | Москва (забор в ч | Темрюк,,Кра  | снода   | ✓                                                                                                    | 06.10.2021 15:26:18 | Волошенюк Алекс   | v.yurenko@samcom.ru |                 |              |
|                            |          | 003030324        | Лид             | Ковров,,Владими   | Канск,,Краск | ноярс   |                                                                                                    | 06.10.2021 15:26:19 | Прокопов Дмитри   | v.yurenko@samcom.ru |                 |              |
|                            |          | 003031877        | Лид             | Санкт-Петербург,, | Сочи,,Красн  | одарс   | ✓                                                                                                    | 06.10.2021 15:26:20 | Барсукова Анна В  | v.yurenko@samcom.ru |                 |              |
|                            |          | 003033213        | Лид             | Дедовск,,Московс  | Партизанско  | е,,Кра  | ✓                                                                                                    | 06.10.2021 15:26:21 | Марсакова Арина   | v.yurenko@samcom.ru |                 |              |
|                            |          | 003033564        | Лид             | Ярославль,,Яросл  | Крапивински  | ій,,Ке  |                                                                                                    | 06.10.2021 15:26:21 | Тенюкова Елена С  | v.yurenko@samcom.ru |                 |              |
|                            |          | 003034326        | Лид             | Мытищи,,Московс   | Барнаул,,Ал  | тайск   | ✓                                                                                                    | 06.10.2021 15:26:22 | Епифанова Диана   | v.yurenko@samcom.ru |                 |              |
|                            |          | 003034601        | Лид             | Домодедово,Дом    | Екатеринбур  | г,,Све  | ✓                                                                                                    | 06.10.2021 15:26:23 | Тенюкова Елена С  | v.yurenko@samcom.ru |                 |              |
|                            |          | 002880005        | Лид             | Рошаль,,Московс   | Ростов-На-Д  | ону,,Р  | ✓                                                                                                    | 07.10.2021 8:35:24  | Волошенюк Алекс   | v.yurenko@samcom.ru |                 |              |
|                            |          | 002930131        | Лид             | Орёл,,Орловская   | Дагомыс,,Кр  | аснод   | ✓                                                                                                    | 07.10.2021 8:35:25  | Носков Никита Ми  | v.yurenko@samcom.ru |                 |              |
|                            |          | 003011431        | Лид             | Люберцы,,Москов   | Челябинск,,  | Челяб   | ✓                                                                                                    | 07.10.2021 8:35:26  | Назарова Наталья  | v.yurenko@samcom.ru |                 |              |
|                            |          | 003015362        | Лид             | Тамбов,,Тамбовск  | Кемерово,,К  | емеро   | ✓                                                                                                    | 07.10.2021 8:35:27  | Тенюкова Елена С… | v.yurenko@samcom.ru |                 |              |
|                            |          | 003022417        | Лид             | Электросталь,,Мо  | Челябинск,,  | Челяб   | ✓                                                                                                    | 07.10.2021 8:35:28  | Назарова Наталья  | v.yurenko@samcom.ru |                 |              |
|                            |          | 003023425        | Лид             | Рудня,,Смоленск   | Абинск,,Кра  | снода   | ✓                                                                                                    | 07.10.2021 8:35:29  | Волошенюк Алекс   | v.yurenko@samcom.ru |                 |              |
|                            |          | 003024572        | Лид             | Нижний Новгород,  | Северобайка  | альск,  | ✓                                                                                                    | 07.10.2021 8:35:30  | Епифанова Диана   | v.yurenko@samcom.ru |                 |              |
|                            |          | 003026870        | Лид             | Сатка,,Челябинск  | Иркутск,,Ирк | утска   | ✓                                                                                                    | 07.10.2021 8:35:30  | Марсакова Арина   | v.yurenko@samcom.ru |                 |              |
|                            |          | 003028285        | Лид             | Санкт-Петербург,, | Уфа,,Башко   | отостан | ✓                                                                                                    | 07.10.2021 8:35:31  | Барсукова Анна В  | v.yurenko@samcom.ru |                 |              |
|                            |          | 003030776        | Лид             | Ступино,,Московс  | Салават,,Ба  | шкорт   | ✓                                                                                                    | 07.10.2021 8:35:32  | Барсукова Анна В  | v.yurenko@samcom.ru |                 |              |
|                            |          | 003031888        | Лид             | Лыткарино,,Моско  | Шарыпово,,К  | (расн   | <ul> <li>✓</li> </ul>                                                                                                    | 07.10.2021 8:35:33  | Барсукова Анна В  | v.yurenko@samcom.ru |                 |              |
|                            |          | 003032756        | Лид             | Софьино,,Москов   | Екатеринбур  | г,,Све  | <ul> <li>Image: A second second s</li></ul> | 07.10.2021 8:35:33  | Барсукова Анна В  | v.yurenko@samcom.ru |                 |              |
| ~                          |          | 003032953        | Лид             | Ижевск, Республик | Абакан,,Хака | сия     | ✓                                                                                                    | 07.10.2021 8:35:34  | Епифанова Диана   | v.yurenko@samcom.ru |                 |              |
|                            |          |                  |                 |                   |              |         |                                                                                                    |                     |                   |                     |                 |              |

Этот инструмент предназначен для отслеживания определенной категории лидов с низкими ставками и более оперативного взаимодействия с клиентами

Для того, чтобы взять заявку в работу, необходимо выбрать необходимую

Заявку и нажать Взять запрос в работу

| ← → Отправленные КП по запросам с низкой ставкой * |           |           |                   |                     |                                                                                                    |                     |                 |
|----------------------------------------------------|-----------|-----------|-------------------|---------------------|----------------------------------------------------------------------------------------------------|---------------------|-----------------|
|                                                    |           |           |                   |                     |                                                                                                    |                     |                 |
| Заявка:                                            |           | Менеджер: |                   | Период              | -                                                                                                    | КП                  | отправлено:     |
|                                                    | •         | e         |                   | - C                 |                                                                                                    | B                   | ce              |
| Взять запрос в работу                              |           |           |                   |                     |                                                                                                    |                     |                 |
| Ответственный                                      | Заявка    | Статус    | Откуда            | Куда                | КП отправлено 1                                                                                                    | Дата отправки       | Менеджер        |
| Re-                                                | 003517215 | Лид       | Люберцы, Москов   | Сызрань, Самарск    | ~                                                                                                    | 19.10.2021 11:06:35 | Барсукова Анна  |
| Re-                                                | 003515861 | Лид       | Псков, RU         | Новочеркасск, Ро    | <ul> <li>Image: A second second s</li></ul> | 19.10.2021 11:06:33 | Видяев Владисл  |
| Re-                                                | 003508444 | Лид       | Тутаев, Ярославск | Пласт, Челябинск    | ~                                                                                                    | 19.10.2021 11:06:32 | Носков Никита М |
|                                                    | 003493575 | Лид       | Кинешма, Иванов   | Челябинск, Челяб    | <ul> <li>Image: A second second s</li></ul> | 19.10.2021 11:06:30 | Косолапов Дмитр |
| (Are)                                              | 003495593 | Лид       | Екатеринбург, Св  | Абакан, Хакасия, RU | <ul> <li>Image: A start of the start of the start of</li></ul>  | 19.10.2021 11:06:28 | Тенюкова Елена  |

## После этого в столбце Ответственный появится ответственный менеджер, Статус

сменится на «В работе» и в столбце «КП отправлено» появится галочка

| Заявка:               |           | Менеджер: |                   | Период            | :                                                                                                    |
|-----------------------|-----------|-----------|-------------------|-------------------|----------------------------------------------------------------------------------------------------|
|                       |           | 1         |                   | - C               |                                                                                                    |
| Взять запрос в работу |           |           |                   |                   |                                                                                                    |
| Ответственный         | Заявка    | Статус    | Откуда            | Куда              | КП отправлено                                                                                                    |
|                       | 003190811 | Лид       | казань,,Татарстан | Барнаул,,Алтайск  | ~                                                                                                    |
|                       | 003169651 | Лид       | Тотьма,,Вологодс  | Тимашевск,,Красн  | <ul> <li>Image: A second second s</li></ul> |
|                       | 003151393 | Лид       | Вологда,,Вологод  | Екатеринбург,,Све | <ul> <li>✓</li> </ul>                                                                                                    |
| 📨 Иванов Иван Ива     | 003169296 | В работе  | Москва (забор в ч | Краснодар,,Красн  | ✓                                                                                                    |
|                       | 003165256 | Лид       | Рыбинск,,Ярослав  | Бородино,,Красно  | ✓ 1                                                                                                    |
|                       | 003165052 | Лид       | Киров. Кировская  | ЕкатеринбургСве   | <ul> <li>Image: A second second s</li></ul> |
|                       |           |           |                   |                   |                                                                                                    |
|                       |           |           |                   |                   |                                                                                                    |

Важно учитывать, что в данном списке менеджер увидит только свои заявки, а руководитель – только заявки своих подчиненных

В случаях, когда будут появляться подобные сообщения, необходимо обращаться в IT-отдел

| 19.10.2021 12:20:44 | Родионов Юрий   | i.shafranyuk@samcom.su | Причина: Не удалось подключиться к почт |
|---------------------|-----------------|------------------------|-----------------------------------------|
| 19.10.2021 11:32:52 | Винокурова Ната | v.yurenko@samcom.ru    | Причина: Не удалось подключиться к почт |
| 19.10.2021 11:32:45 | Винокурова Ната | v.yurenko@samcom.ru    | Причина: Не удалось подключиться к почт |
| 19.10.2021 11:32:29 | Винокурова Ната | v.yurenko@samcom.ru    | Причина: Не удалось подключиться к почт |
| 19.10.2021 11:07:09 | Винокурова Ната | v.yurenko@samcom.ru    | Причина: Не удалось подключиться к почт |
| 19.10.2021 11:06:45 | Винокурова Ната | v.yurenko@samcom.ru    | Причина: Не удалось подключиться к почт |
| 19.10.2021 11:06:45 | Винокурова Ната | v.yurenko@samcom.ru    | Причина: Не удалось подключиться к почт |

Как только Ваша почта будет настроена, письмо обязательно дойдет до адресата